# راهنمای استفاده از اینترنت Wi-Fi ماکس نت

#### استفاده از دو دستگاه :

برای استفاده اینترنت در دو دستگاه ( بصورت غیر همزمان ) باید از یکی از دستگاه ها logout کرده و در دستگاه مورد استفاده login کنید که بصورت زیر انجام میپذیرد :

(A) برای خارج شدن از سیستم ارتباطی , عبارت wifi.maxnet.ir را در مرورگر وارد کرده و خروج را انتخاب نمایید

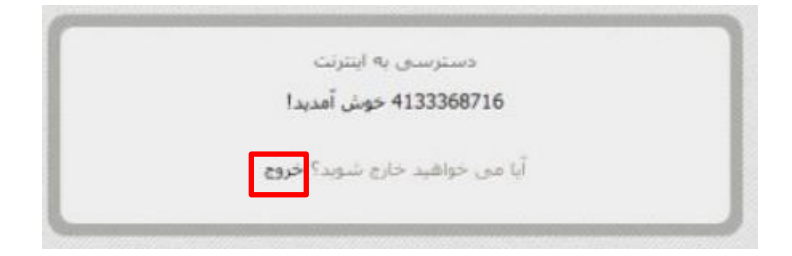

(B) برای لاگین کردن به صفحه یوزر پسورد , عبارت wifi.maxnet.ir/login در صفحه مرورگر وارد کنید

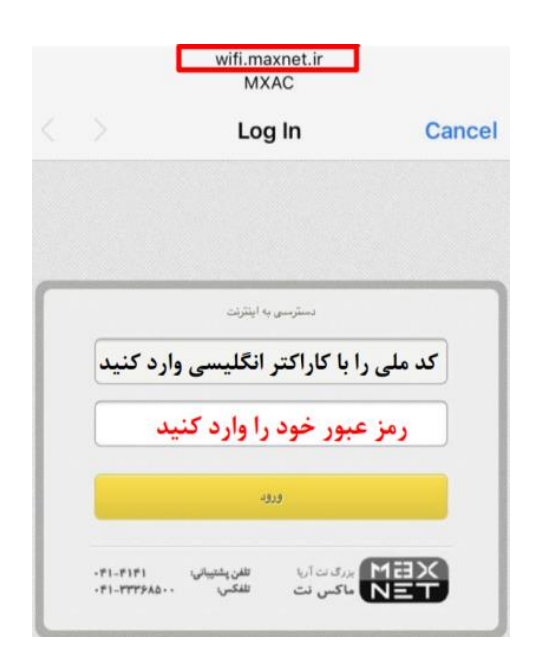

### مشاهده حجم باقی مانده :

(1) در مرورگر خود آدرس user.maxnet.irرا وارد کنید

(2) در صفحه پیش رو نام کاربری و رمز عبور خودرا وارد کرده و "ورود به حساب" را انتخاب کنید

| ماکسنت                  |            |
|-------------------------|------------|
|                         | نام کاربری |
|                         | رمز عبور   |
| 🗆 مرا به خاطر داشته باش |            |
| ورود به حساب            |            |
|                         |            |

در این صفحه می توانید اطلاعات مربوط به حساب کاربری خود را تماشا کنید و همچنین اقدام به خریداری حجم نمایید

| 🗄 زودی پرش کن! hadi fulle |                      |
|---------------------------|----------------------|
| Recharged                 | وضعيت كاربر          |
| -۳۲.ه MB بین الملل        | اعتبار باقيمانده     |
| ندارد                     | استفاده رایگان شبانه |
| 14:01 1mga/04/1a          | تاريخ انقضاء نسبى    |
| ነ¥:໖ፑ ነሥ۹¥/∘۸/ነ¥          | تاريخ انقضاء مطلق    |
| 18:27 JMgA/08/0m          | آخرين تمديد          |
| 1Y:FA 11498/0A/1Y         | تاريخ ايجاد          |

# خريداري حجم:

برای خرید حجم مراحل زیر را طی کنید :

(1) در مرورگر خود آدرس user.maxnet.irرا وارد کنید

(2) در صفحه پیش رو نام کاربری و رمز عبور خودرا وارد کرده و "ورود به حساب" را انتخاب کنید

| ها کس نت                |            |
|-------------------------|------------|
|                         | نام کاربری |
|                         | رمز عبور   |
| 🗆 مرا به خاطر داشته باش |            |
| ورود به حساب            |            |
|                         |            |

(3) بعد از باز شدن صفحه جدید گزینه ی خرید ترافیک حجمی را انتخاب کنید

| عملیات اکانتینگ      |                    |               |  |  |  |
|----------------------|--------------------|---------------|--|--|--|
| ک درخواست جمع آوری 🚳 | کرید ترافیک حجمی 🚳 | تمديد سرويس 🖯 |  |  |  |

(4) زمان و حجم خود را انتخاب کرده و مبلغ نمایش داده شده در قسمت فاکتور را از طریق درگاه بانکی سایت پرداخت کنید

| • •         | ( وز اضافه) 37)<br>المالية<br>7 30 90 120 | 180   | 365                  | 500        | زمان درخواستی (روز)                  |
|-------------|-------------------------------------------|-------|----------------------|------------|--------------------------------------|
| • •         | یٹ 60<br>0 2550 100 200                   | 500   |                      | 1000       | ترافیک اضافی بین الملا<br>(گیگابایت) |
| مبلغ (ريال) | پیش فاکتور<br>تعداد                       | عنوان | 1,134,000 قىمت سودىس | ,15,9 ريال | مبلغ هر گیگ : 900                    |

# به اتمام رسیدن سریع حجم :

به اتمام رسیدن حجم بدون استفاده مستقیم می تواند به چندین دلیل باشد :

(1) فعال بودن بک آپ گیری گوشی موبایل بصورت اتوماتیک
(2) فعال بودن آپدیت سیستم عامل گوشی و یا لب تاب بصورت اتوماتیک
(3) فعال بودن آپدیت نرم افزار های موبایل بصورت اتوماتیک
(4) وجود برخی از ویروس ها و ...

قطع و وصلی برخی از گوشی های سامسونگ (J7)

برای حل کردن قطع و وصلی دائمی گوشی خود مراحل زیر را طی کنید : (1) شماره گیری : #0011\*\*

(2) در قسمت بالای سمت راست صفحه ... را بزنید و گزینه wifiرا انتخاب کنید

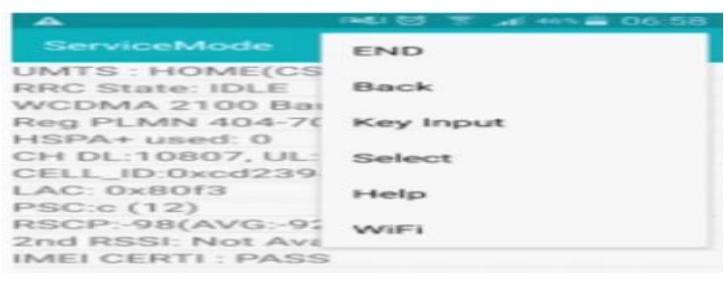

(3) در صفحه باز شده Wifi power save Mode را خاموش کنید.

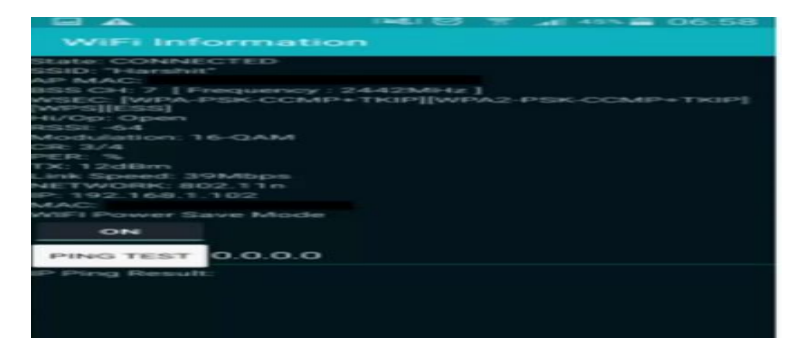

در صورت بروز هرگونه مشکل شما می توانید با پشتیبانی 24 ساعته شرکت ماکس نت تماس
حاصل نمایید. شماره تماس شرکت ماکس نت : 4141